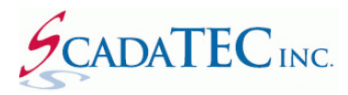

# ScadaTEC Web Server Interface

## Contents

| OVERVIEW:                                                   |
|-------------------------------------------------------------|
| Web Sever Configuration                                     |
| Configuration Controls on the ScadaPhone Web Server window4 |
| Router Configuration:6                                      |
| View From The Web Browser:                                  |
| Root Menu:                                                  |
| Logs Menu                                                   |
| Event Logs9                                                 |
| Tag Lists:9                                                 |
| ScadaPhone Specific Pages10                                 |
| Alarm History Log10                                         |
| Alarm Summary11                                             |
| Scheduler12                                                 |
| Security14                                                  |

## **OVERVIEW:**

All ScadaTEC products implement an **HTTP Web Server Interface**. There is a core set of features for **viewing status logs** and **modifying datapoints** implemented in every product, but **ScadaPhone** also has features to support **alarm reporting**, **alarm acknowledgement**, **alarm summary** and **schedular**.

This document will describe the features supported by ScadaPhone.

The primary goal of implementing this interface as a standard **HTTP Web Server** is to achieve **crossplatform remote access capability** from any smart-phone, tablet, laptop or desktop computer. No special App is required.

To use the **Web Server Interface**, the **Host Computer** must have internet access and must be allowed to accept incoming connections from remote clients through a configurable **TCP/IP Network Port**.

## **Web Sever Configuration**

To configure **ScadaPhone Web Server** click the **Web Server** menu item from the **ScadaPhone's** main window:

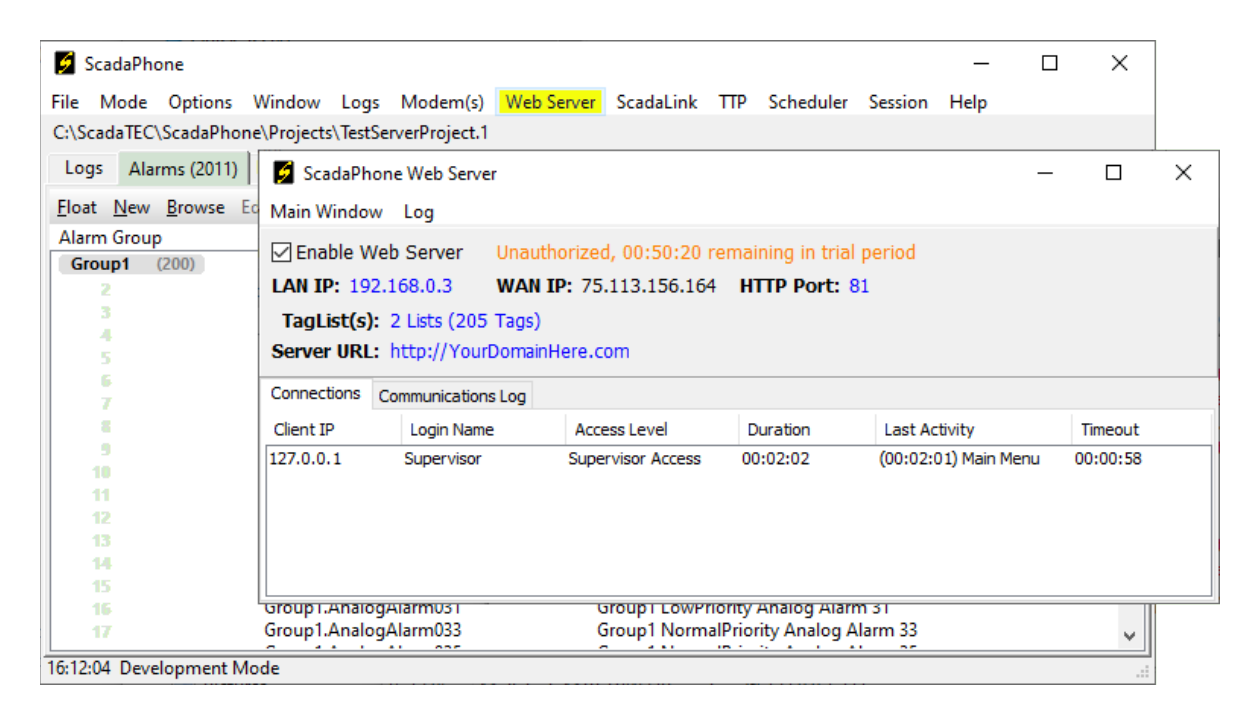

## Configuration Controls on the ScadaPhone Web Server window

- Enable Web Sever: If this box is checked, the TCP/IP server port will be opened to listen for and service incoming connection requests from client web browsers. Note that in the graphic above, there is an orange colored license-status label indicating that the Web Server is Unauthorized. The HTTP Web Server feature is optional and must be authorized separately from the ScadaPhone authorization. Non-authorized use of this feature is limited to a one-hour trial period (for testing and evaluation). To authorize the Web Server for continuous use, click the license-status label and follow the instructions.
- The Local Area Network IP Address (LAN IP), Wide Area Network IP Address (WAN IP) and HTTP Port are displayed to inform the user where to connect (e.g. http://192.168.0.3:81 from any machine on the local router, or http://75.113.156.164:81 from the internet).

If the computer on which this server is hosted has a **Dynamic IP Address**, the address values will be subject to change; if this is the case, the best solution is to use a **Dynamic DNS Service** (such as No-IP.com, changeip.com, etc...). A **Dynamic DNS Server** will typically require the installation of a small utility application which periodically makes sure that the current WAN IP of your server is assigned to a static URL which the client web browsers can save as a Bookmark or Favorite URL.

If the host machine has multiple Network Adapters, the preferred adapter can be selected by clicking on the blue LAN IP label. The selected adapter preference will be stored via the MAC Address (which never changes) to ensure that it is correctly selected on subsequent runs of the host application which may happen after the adapter has been assigned to a different IP Address.

This setting is important on machines which have their primary network adapter isolated from the internet; if a secondary adapter has internet access, then the secondary adapter should be selected to host the **Web Server**.

- The HTTP Port is the Windows Socket to which Web Server will listen for client connection requests. The globally accepted default port number for HTTP servers is port 80; however, many Internet Service Providers will block traffic going to port 80 for security or performance reasons. To avoid this common issue, ScadaTEC's Web Server defaults to port 81, but this can be set to any other available port number if desired.
- The Server URL setting specifies what kind of link-back to the Web Server should be placed in outgoing alarm notifications; this link can be set to use a WAN IP URL

(http://75.113.156.164:81), a **DNS hosted URL** (http://www.YourSys.net:81), or no link.

The **ScadaTEC Web Server** allows the system designer to specify lists of tags to be made accessible to web clients. The desired tags should be segregated and placed into groups that have a common association so that the user can navigate to the desired information quickly. To configure the list(s) of tags to be made available through the Web Server, click the **Tag List(s)** hyperlink:

| 💋 ScadaPhone Web Server                                                                                                    | – 🗆 X                                                                                                    |  |
|----------------------------------------------------------------------------------------------------|----------------------------------------------------------------------------------------------------|--|
| Main Window Log                                                                                                    |                                                                                                    |  |
| Enable Web Server Unauthorized                                                                                                    | d, 00:58:39 remaining in trial period                                                                                                    |  |
| Enable Web Server Unauthorized<br>LAN IP: 192.168.0.3 WAN IP: 75.<br>TagList(s): 2 Lists (145 Tags)<br>Server URL: http://75.113.156.164:81   Connections Communications Log   Client IP Login Name | 4, 00:58:39 remaining in trial period<br>113.156.164 HTTP Port: 81<br>Web Server Tag Lists — IX<br>Tags Tag List Name<br>133 Alarm Bypass (RTE)<br>12 Gas Levels — — — — — — — — — — — — — — — — — — — |  |
|                                                                                                    | Add lags Remove lags Edit Description                                                                                                    |  |
|                                                                                                    | UK Cancel                                                                                                    |  |

There is no limit to the number of lists or the number of tags in each list, but care should be taken to not over-burden the users with excessively long list when they are viewing this information on their mobile devices.

**Note** that each **Tag List** item can be given an optional **Description** (shown in purple font); this is helpful if systems having cryptically-abbreviated tag names. The optional descriptions can be set to display a customized message, the associated alarm message (if the tag is associated with an alarm), or left blank.

## **Router Configuration:**

In most cases, the **ScadaTEC Web Server** will be installed on a network under the control of a router. So, when ScadaPhone displays the **WAN IP** on the **Web Server** setup window, this is really the **IP Address** of the **router** as allocated by the Internet Service Provider. In order to properly route connections from the internet through the router and down to the host machine, some minor configuration must be done in the router. Accessing the router setup screen varies from one router type to another, the following outlines the steps for configuring a **D-Link** router.

On a LAN supported by a D-Link Router, entering <u>http://dlinkrouter/</u> into the address bar of any web browser will open the router configuration page. After logging-in, find the configuration page for Virtual Servers (which is similar in concept to Port Forwarding); on the D-Link Routers, this can be found under Advanced options.

| Product Page: DIR-655 Hardware Version: B1 Firm                                                                            |                                          |                                                                                                    |                                                                                                    |                                                   |                                     | mware Version: 2.00NA                   |                                                                                                    |
|----------------------------------------------------------------------------------------------------|------------------------------------------|----------------------------------------------------------------------------------------------------|----------------------------------------------------------------------------------------------------|---------------------------------------------------|-------------------------------------|-----------------------------------------|----------------------------------------------------------------------------------------------------|
| D-Lini                                                                                                    | k                                        |                                                                                                    |                                                                                                    |                                                   |                                     |                                         |                                                                                                    |
| DIR-655                                                                                                    |                                          | SETUP                                                                                                    | ADVANCED                                                                                                    | TOOLS                                             | ;                                   | STATUS                                  | SUPPORT                                                                                                    |
| VIRTUAL SERVER<br>PORT FORWARDING<br>APPLICATION RULES<br>QOS ENGINE<br>NETWORK FILTER<br>ACCESS CONTROL<br>WEBSITE FILTER | VIRT<br>The V<br>to an<br>online<br>Save | VAL SERVER<br>/irtual Server opt<br>internal LAN IP /<br>services such as<br>Settings Don't<br>- VIRTUAL S | ion allows you to define a s<br>Address and Private LAN pol<br>FTP or Web Servers.<br>Save Settings<br>ERVERS LIST | ingle public por<br>t if required. <mark>1</mark> | t on your rout<br>'his feature is u | er for redirection<br>seful for hosting | Helpful Hints<br>Check the Application<br>Name drop down menu<br>for a list of predefined<br>server types. If you<br>select one of the<br>predefined server types,<br>dick the arrow button<br>next to the drop down<br>menu to fill out the<br>corresponding field. |
| INBOUND FILTER                                                                                                    |                                          |                                                                                                    |                                                                                                    | Port                                              | Traffic Type                        |                                         | from the list of DHCP<br>dients in the <b>Computer</b>                                                                                                    |
| ROUTING                                                                                                    |                                          | Name                                                                                                    | <                                                                                                    | Public Port                                       | Protocol                            | Schedule                                | Name drop down menu,<br>or you can manually enter                                                                                                    |
| ADVANCED WIRELESS                                                                                                    |                                          | STHTTP                                                                                                    | Application Nam 🔻                                                                                                  | 81                                                | TCP 🔻                               | Always 🔻                                | the IP address of the<br>computer at which you                                                                                                    |
| WISH                                                                                                    |                                          | IP Address                                                                                                 | <                                                                                                    | Private Port                                      |                                     | Inbound Filter                          | would like to open the<br>specified port.                                                                                                    |
| WI-FI PROTECTED<br>SETUP                                                                                                   |                                          | 192.168.0.102                                                                                              | Computer Name                                                                                                    | 81<br>Public Port                                 | 6<br>Protocol                       | Allow All                               | Select a schedule for<br>when the virtual server                                                                                                    |
| ADVANCED NETWORK                                                                                                    |                                          |                                                                                                    |                                                                                                    |                                                   | TCP V                               | Alwaye T                                | not see the schedule you                                                                                                    |

The configuration for the ScadaTEC Web Server requires that HTTP client connections be directed from the WAN IP Address (the router's internet address) to the ScadaPhone host machine. For the sake of simplicity, the example above routes all traffic to **WAN IP Port 81** to **LAN IP Port 81**. However, any combination of ports can be specified (as long as the **LAN Port** matches the ScadaPhone configuration and the **WAN Port** matches the configuration specified when setting up the **Dynamic DNS service**).

#### View From The Web Browser:

To access the Web Server from the host machine (for the purposes of testing), type **localhost:81** into the address bar of any web browser, this should result in the **Login Page** to be displayed:

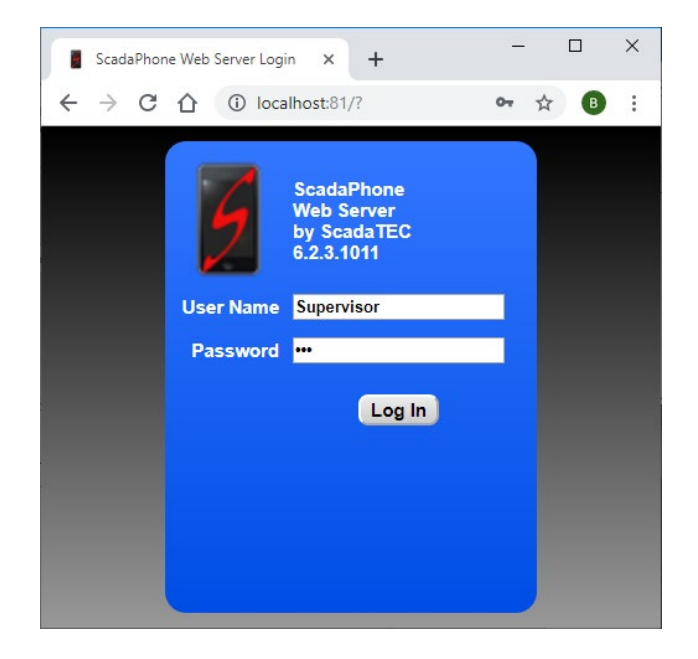

Note: The **User Names** and **Passwords** are configured under ScadaPhone's **Users** tab. In all other apps, the **User List** can be edited from the **Edit User List** window (accessible from the **Session** menu item).

After a successful log-in, the Web Server's **Root Menu** will be displayed:

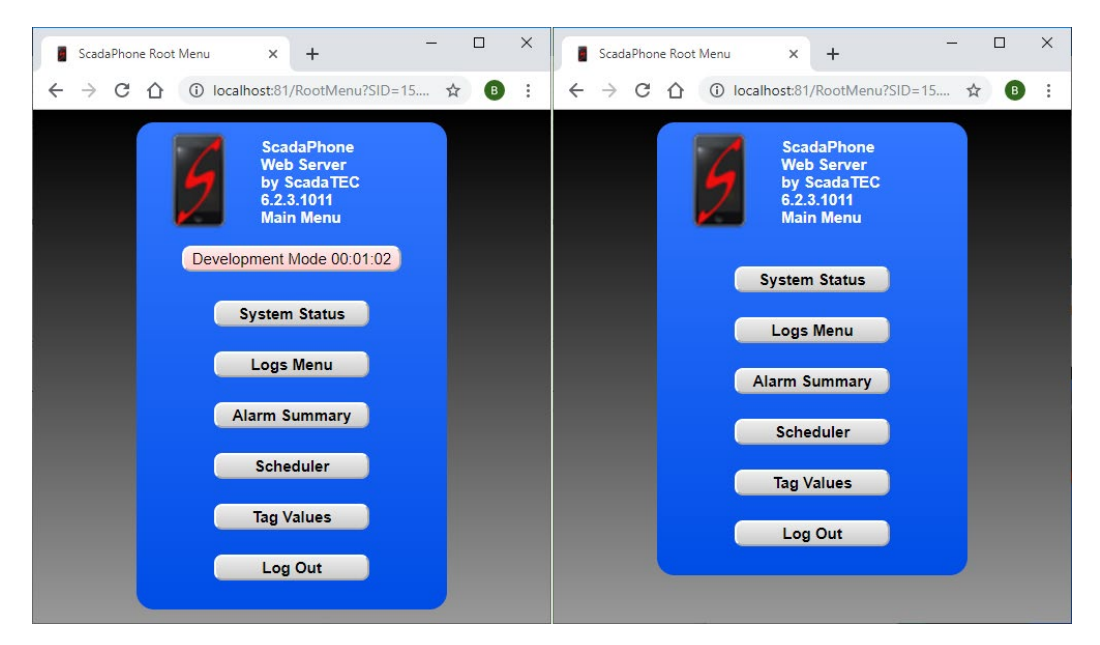

Note that there is a warning banner (displayed on all Web Server pages) which indicates when the host app is in **Development Mode** or **OFF-LINE**. The banners disappear when the system is running normally.

#### **Root Menu:**

All ScadaTEC apps support the **System Status**, **Logs Menu** and **Tag Values** functions; additionaly, ScadaPhone Web Server supports functions related to **Alarm Reporting** and **Acknowledgement**, **Alarm Summary** and **Scheduler**:

| ₩ OPCHub Root Menu x +                                         |       | ScadaPhone Root Menu X + ×                                                                      |
|----------------------------------------------------------------|-------|-------------------------------------------------------------------------------------------------|
| ← → C ☆ ③ localhost:82/RootMenu?SID=15                         | ☆ 🖪 : | $\leftarrow$ $\rightarrow$ C $\triangle$ $(i)$ localhost:81/RootMenu?SID=15 $\Rightarrow$ (B) : |
| OPCHub<br>Web Server<br>by ScadaTEC<br>5.0.3.1001<br>Main Menu |       | ScadaPhone<br>Web Server<br>by ScadaTEC<br>6.2.3.1011<br>Main Menu                              |
| System Status                                                  |       | System Status                                                                                   |
| Logs Menu                                                      |       | Logs Menu                                                                                       |
| Tag Values                                                     |       | Alarm Summary                                                                                   |
| Log Out                                                        |       | Scheduler                                                                                       |
|                                                                |       | Tag Values                                                                                      |
|                                                                |       | Log Out                                                                                         |
|                                                                |       |                                                                                                 |

#### Logs Menu

This also varies between ScadaTEC apps depending upon which features are supported:

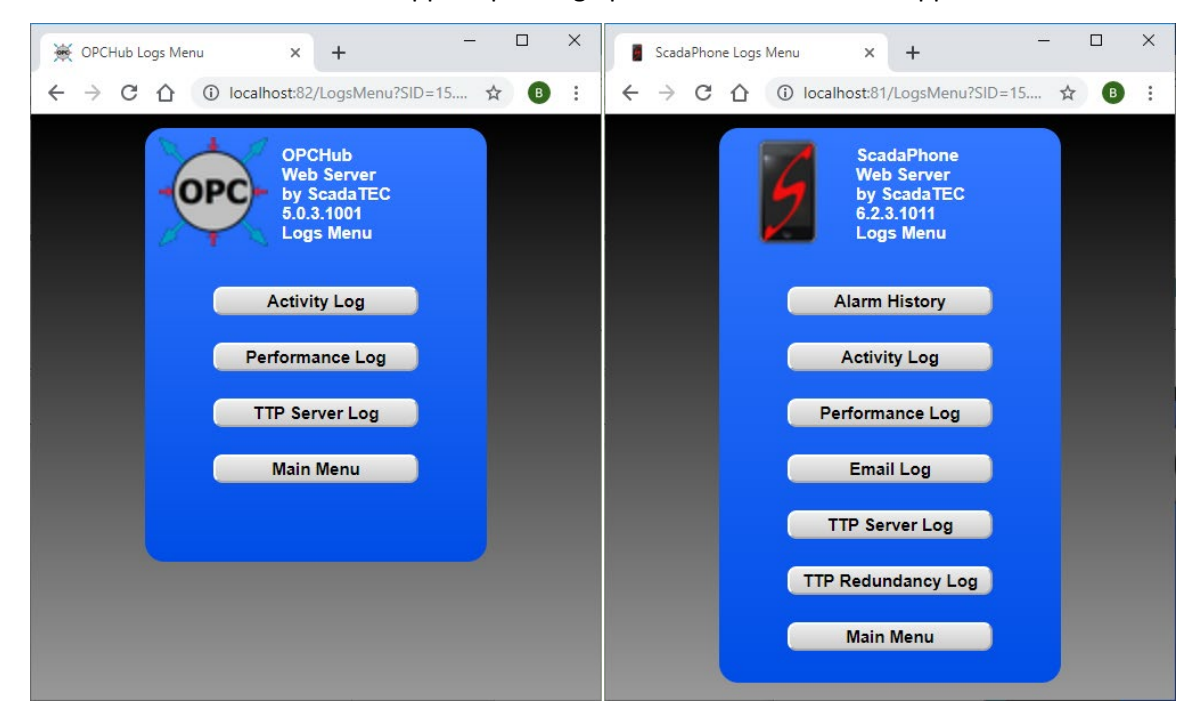

#### **Event Logs**

The most common type of log implemented in ScadaTEC apps is the **Event Log**; the Web Server provides access to these logs so that the users can view current system activity:

|     | Sca           | daPhon | e IPMo         | demLo | og ×         | + -                                                                |        | ×    |   |
|-----|---------------|--------|----------------|-------|--------------|--------------------------------------------------------------------|--------|------|---|
| ~   | $\rightarrow$ | C      | $\hat{\Omega}$ | ()    | localhost:81 | /CLog?SID=15.114320.031&LogName=IPModemLog&DisplayName=IP%20Mode 5 | a B    | :    |   |
|     | IP Modem Log  |        |                |       |              |                                                                    |        |      |   |
| Uct | 15,           | 11:4   | 2:44.          | 060   | [ 0.082]     | AT 1                                                               |        | _    |   |
| Oct | 15,           | 11:4   | 2:44.          | 068   | [ 0.008]     | ОК                                                                 |        |      |   |
| 0ct | 15,           | 11:4   | 3:05.          | 187   | [21.119]     | AT +CMGS="555-1234"                                                |        |      |   |
| Oct | 15,           | 11:4   | 3:05.          | 309   | [ 0.122]     | AT +CMGS="555-1234"                                                |        |      |   |
| 0ct | 15,           | 11:4   | 3:06.          | 311   | [ 1.002]     | >                                                                  |        |      |   |
| 0ct | 15,           | 11:4   | 3:07.          | 097   | [ 0.786]     | Ack#13351: 3 Alarms: RSP PUMP 7 SPEED COMMAND (High); RSP PUMP 8   | MONITO | R S' | • |
| 0ct | 15,           | 11:4   | 3:10.          | 304   | [ 3.207]     | Ack#13351: 3 Alarms: RSP PUMP 7 SPEED COMMAND (High); RSP PUMP 8   |        |      |   |
| 0ct | 15,           | 11:4   | 3:10.          | 312   | [ 0.008]     | MONITOR SYS INTERLOCK; RSP PUMP 8 SPEED INDICATION SCALED (High    |        |      |   |
| 0ct | 15,           | 11:4   | 3:10.          | 320   | [ 0.008]     | )<^Z>                                                              |        |      |   |
| 0ct | 15,           | 11:4   | 3:10.          | 327   | [ 0.007]     | +CMGS: 99                                                          |        |      |   |
| Oct | 15,           | 11:4   | 3:10.          | 328   | [ 0.001]     | ОК                                                                 |        |      |   |
| 0ct | 15,           | 11:4   | 3:12.          | 560   | [ 2.232]     | AT +CMGL="ALL"                                                     |        |      |   |
| Oct | 15,           | 11:4   | 3:12.          | 684   | [ 0.124]     | AT +CMGL="ALL"                                                     |        |      |   |
| Oct | 15,           | 11:4   | 3:12.          | 692   | [ 0.008]     | OK                                                                 |        |      | - |
|     |               |        |                |       | -            |                                                                    |        | •    |   |
|     |               |        |                |       |              | Logs Menu) (🔹 🖳                                                    |        |      |   |

#### Tag Lists:

All ScadaTEC applications support the **Tag List** feature (which was introduced in the **Web Server Setup** earlier in this document). The **Tag List** feature consists of two page types:

- **Grouped Tag Lists:** This is the main index page which displays the list of user-defined tag lists; to open the user-defined lists, click the **View** button.
- User Defined Tag List: This window displays the tag names and values selected for each list. Users logged-in with Data Entry access can change data-point values by clicking the Modify buttons.

|      | ① Ocalhost:81/lagVals?SID=15.1430 ☆ | 🕒 i 📲 : | ScadaPhon | ne Tag Values × +                                                                                                    |
|------|-------------------------------------|---------|-----------|----------------------------------------------------------------------------------------------------|
|      | Grouped Tag Lists                   | ^ +     | → C       |                                                                                                    |
| View | Alarm Bypass (RTE)<br>133 Tags      |         |           | Tag List: Gas Levels                                                                                                  |
| View | Gas Levels<br>12 Tags               | M       | lodify    | FIX.OPP_COMB_GAS_LVL_HI_SP<br>Current Value = 0                                                                       |
| View | Respirator 1<br>110 Tags            | M       | lodify    | FIX.OPP_COMB_GAS_LVL_HI_SP.F_HI<br>Optional Tag Description                                                           |
| View | Respirator 2<br>87 Tags             |         | lodify    | Current Value = 0 FIX.OPP_COMB_GAS_LVL_HI_SP.F_LO AlarmMsg: OPP COMBUSTIBLE GAS LEVEL HIGH ALARM SP Current Value = 0 |
|      |                                     | - M     | lodify    | FIX.OPP_CO_GAS_LVL_HI_SP<br>Current Value = 0                                                                         |
|      | Main Menu                           |         |           | FIX.OPP_CO_GAS_LVL_HI_SP.F_HI                                                                                         |

Note that the optional **Description** (if defined) is displayed in purple font between the **Tag Name** and **Value**.

## ScadaPhone Specific Pages

As indicated previously, the **ScadaTEC Web Server** interface has more pages defined when being hosted by **ScadaPhone**. This is necessary to provide access to the **alarm reporting** and **alarm acknowledgement** features associated with ScadaPhone (but aren't present in other apps). The remainder of this document describes features present only in ScadaPhone.

## **Alarm History Log**

The Web Server Alarm History page mimics the corresponding log in the Windows application:

| Alarm History                                                                                                    |                                                                                                    |                                                                                                    |                                                                                                    | -                  |           | ×      |                |         |          |
|----------------------------------------------------------------------------------------------------|----------------------------------------------------------------------------------------------------|----------------------------------------------------------------------------------------------------|----------------------------------------------------------------------------------------------------|--------------------|-----------|--------|----------------|---------|----------|
| Main Window Dock<br>Trigger Time<br>2019/10/15 15:30:15.42                                                                                               | Alarm Name 3 FIX.RSP 7 PMP IN STBY                                                                                                    | Alarm Name: FIX.C<br>Alarm Msg: OPP                                                                                       |                                                                                                    | Low)<br>RM SP(Low) |           |        |                |         |          |
| 2019/10/15 15:30:05.26<br>2019/10/15 15:29:49.01<br>2019/10/15 15:29:42.93<br>2019/10/15 15:29:28.72<br>2019/10/15 15:28:50.73<br>2019/10/15 15:28:50.72 | 9 FIX.RSP.7_PMp_RIN_VFD<br>9 FIX.RSP_8_PMp_IN_STBY<br>6 FIX.RSP_9_PMP_SPEED_IND (Low)<br>4 FIX.RSP_7_PMP_REM_HAND<br>3 FIX.OPP_WET_WELL_VVL_HI_SP_(Low)<br>8 FIX.OPP_SUPPLY_FAN_RUINING | 2019/10/15 15:28:50.7<br>2019/10/15 15:28:50.7<br>2019/10/15 15:28:50.8<br>2019/10/15 15:28:50.8<br>2019/10/15 15:29:00.4 | 2019/10/15 15:28:50:733 TRIGGERED<br>2019/10/15 15:28:50:733 TRIGGERED<br>2019/10/15 15:28:50:733 ACKNOWLEDGED AT TRIGGER TIME<br>2019/10/15 15:28:50:888 TTPRedundancyMaster changed to [2]@SCADATEC-BK<br>2019/10/15 15:29:00.467 CLEARED (00:00:09) |                    |           |        |                |         |          |
| ScadaPhone Alarm                                                                                                    | History × +                                                                                                    |                                                                                                    |                                                                                                    |                    |           |        | _              |         | ×        |
| ← → C ☆ (                                                                                                    | localhost:81/AlarmHistory?SID=15.15                                                                                                    | 2854.411                                                                                                    |                                                                                                    |                    |           |        | 4              | в       | :        |
| Time Stamp                                                                                                    | Alarm Name / Event                                                                                                    |                                                                                                    | Alarm Name: FIX.OPP_                                                                                                    | WET_WELL_LVL       | _HI_SP (I | Low)   |                |         |          |
| Tue Oct 15, 15:30:27                                                                                                    | FIX.RSP_7_PMP_SPEED_IND (Low)                                                                                                    | *                                                                                                    | Message: OPP WET                                                                                                    | WELL LEVEL HIG     | GH ALAR   | M SP(  | Low)           |         |          |
| Tue Oct 15, 15:30:25                                                                                                    | FIX.RSP_7_PMP_FAULT                                                                                                    |                                                                                                    | Tue Oct 15, 15:28:50                                                                                                    | TRIGGERED          |           |        |                |         |          |
| Tue Oct 15, 15:30:15                                                                                                    | FIX.RSP_7_PMP_IN_STBY                                                                                                    |                                                                                                    | Tue Oct 15, 15:28:50                                                                                                    | ACKNOWLEDG         | BED AT T  | RIGGE  | ER TIME        |         |          |
| Tue Oct 15, 15:30:05                                                                                                    | FIX.RSP_7_PMP_RUN_VFD                                                                                                    |                                                                                                    | Tue Oct 15, 15:28:50                                                                                                    | TTPRedundanc       | vMaster   | change | ed to [2]@SCAE | ATEC-BI | к        |
| Tue Oct 15, 15:29:49                                                                                                    | FIX.RSP_8_PMP_IN_STBY                                                                                                    |                                                                                                    | Tue Oct 15, 15:29:00                                                                                                    | CLEARED (00:0      | 00:09)    | -      |                |         |          |
| Tue Oct 15, 15:29:42                                                                                                    | FIX.RSP_9_PMP_SPEED_IND (Low)                                                                                                    |                                                                                                    |                                                                                                    |                    |           |        |                |         |          |
| Tue Oct 15, 15:29:28                                                                                                    | FIX.RSP_7_PMP_REM_HAND                                                                                                    |                                                                                                    |                                                                                                    |                    |           |        |                |         |          |
| Tue Oct 15, 15:28:50                                                                                                    | FIX.OPP_WET_WELL_LVL_HI_SP (Low)                                                                                                    |                                                                                                    |                                                                                                    |                    |           |        |                |         |          |
| Tue Oct 15, 15:28:50                                                                                                    | FIX.OPP_SUPPLY_FAN_RUNNING                                                                                                    |                                                                                                    |                                                                                                    |                    |           |        |                |         |          |
| Tue Oct 15, 15:28:50                                                                                                    | FIX.OPP_RSP_WW_LEVEL_SP (High)                                                                                                    |                                                                                                    |                                                                                                    |                    |           |        |                |         |          |
| Tue Oct 15, 15:28:50                                                                                                    | FIX.OPP_RSP_NEUTRAL_SPD_SP (High)                                                                                                    |                                                                                                    |                                                                                                    |                    |           |        |                |         |          |
| Tue Oct 15, 15:28:50                                                                                                    | FIX.OPP_H2S_GAS_LVL_H_ALM                                                                                                    |                                                                                                    |                                                                                                    |                    |           |        |                |         |          |
| Tue Oct 15, 15:28:50                                                                                                    | FIX.OPP_FLOW (Low)                                                                                                    |                                                                                                    |                                                                                                    |                    |           |        |                |         |          |
| Tue Oct 15, 15:28:50                                                                                                    | FIX.OPP_CO_GAS_LVL_HI_SP (Low)                                                                                                    |                                                                                                    |                                                                                                    |                    |           |        |                |         |          |
| Tue Oct 15, 15:28:50                                                                                                    | FIX.OPP_AS_CB_LVL_H_ALM                                                                                                    |                                                                                                    |                                                                                                    |                    |           |        |                |         |          |
| Tue Oct 15, 15:28:50                                                                                                    | FIX.INF_FLOW (Low)                                                                                                    |                                                                                                    |                                                                                                    |                    |           |        |                |         |          |
| Tue Oct 15: 15:28:48                                                                                                    | FIX RSP & SUCTION VIV OPEN                                                                                                    | *                                                                                                    |                                                                                                    |                    |           |        |                |         | <b>T</b> |
|                                                                                                    |                                                                                                    | •                                                                                                    |                                                                                                    |                    |           |        |                |         |          |
|                                                                                                    | <b>(</b>                                                                                                    |                                                                                                    | Back To Menu                                                                                                    |                    |           |        |                |         |          |

This allows the user to view all of the events associated with a particular alarm cycle. When an alarm is highlighted in the left panel, the events associated with that alarm cycle are displayed on the right panel.

When viewing this page on a small device such as a tablet or smart phone, the JavaScript logic in the page senses the narrow display width and shifts the display mode to only show one panel at a time:

| ScadaPhone Alarm                                                                                                    | History × +                                                                                                    | - 🗆 × |                                                                                                    |
|----------------------------------------------------------------------------------------------------|----------------------------------------------------------------------------------------------------|-------|----------------------------------------------------------------------------------------------------|
| ← → C ☆                                                                                                    | localhost:81/AlarmHistory?SID=15.1                                                                                                    | ☆ 🖪 : | ScadaPhone Alarm History X + X                                                                                                    |
| Time Stamp                                                                                                    | Alarm Name / Event                                                                                                    |       |                                                                                                    |
| $\label{eq:constraints} \begin{split} & \text{Tue Oct 15, 153, 015} \\ & \text{Tue Oct 15, 153, 005} \\ & \text{Tue Oct 15, 1529, 49} \\ & \text{Tue Oct 15, 1529, 49} \\ & \text{Tue Oct 15, 1529, 28} \\ & \text{Tue Oct 15, 1529, 28} \\ & \text{Tue Oct 15, 1528, 50} \\ & \text{Tue Oct 15, 1528, 50} \\ & \text$ | FIX.RSP.7_PMP_IN_STEY<br>FIX.RSP_8_PMP_IN_STEY<br>FIX.RSP_8_PMP_IN_STEY<br>FIX.RSP_9_PMP_SPEED_IND (Low)<br>FIX.OPP_WET_WELL_LVL_HI.SP (Low)<br>FIX.OPP_WET_WELL_LVL_HI.SP (Low)<br>FIX.OPP_RSP_VW_LEVEL_SP (High)<br>FIX.OPP_RSP_NEUTRAL_SPD_SP (High)<br>FIX.OPP_RSP_GAS_LVL_HL_M<br>FIX.OPP_FLOW (Low)<br>FIX.OPP_CO_GAS_LVL_HI_SP (Low) |       | ←       ◆       ●       ●       ●       ●       ●       ●       ●       ●       ●       ●       ●       ●       ●       ●       ●       ●       ●       ●       ●       ●       ●       ●       ●       ●       ●       ●       ●       ●       ●       ●       ●       ●       ●       ●       ●       ●       ●       ●       ●       ●       ●       ●       ●       ●       ●       ●       ●       ●       ●       ●       ●       ●       ●       ●       ●       ●       ●       ●       ●       ●       ●       ●       ●       ●       ●       ●       ●       ●       ●       ●       ●       ●       ●       ●       ●       ●       ●       ●       ●       ●       ●       ●       ●       ●       ●       ●       ●       ●       ●       ●       ●       ●       ●       ●       ●       ●       ●       ●       ●       ●       ●       ●       ●       ●       ●       ●       ●       ●       ●       ●       ●       ●       ●       ●       ●       ●       ● |
|                                                                                                    |                                                                                                    |       | Back To Index                                                                                                    |

## **Alarm Summary**

The **Alarm Summary** page (accessible from the **Root Menu** page) also mimics a corresponding page in the ScadaPhone Windows application:

|                                                        |                                                                                                    |                                                                                        | ScadaPho                        | one Alarm Summary X + X                                                                                                    |
|--------------------------------------------------------|----------------------------------------------------------------------------------------------------|----------------------------------------------------------------------------------------|---------------------------------|----------------------------------------------------------------------------------------------------|
|                                                        |                                                                                                    |                                                                                        | $\leftrightarrow \rightarrow c$ |                                                                                                    |
| ScadaPhone : Unre<br>File Mode Options                 | gistered (00:54:01 Remaining In Trial Period)<br>Window Logs Modem(s) Web Server                                  | ScadaLink TTP Schedul                                                                  | •                               | ScadaPhone Active Alarm Summary<br>Active: 34 Acked: 28 🗌 Hide Acked Alarms                                                           |
| C:\ScadaTEC\ScadaPho<br>Logs Summary (34               | one\Projects\iFixAlarmBrowserDemo<br>)   Alarms (133)   Discretes (463)   Analogs (19                             | 6) Strings (0) Contacts (9)                                                            |                                 | Ack OPP_AS_CO_LEVEL_SCALED<br>OPP ACCESS SHELTER CO GAS LEVEL (Low)                                                                   |
| <u>Float</u> <u>Ack</u> A <u>ck</u> All<br>Alarm Group | Disable Status<br>Alarm Name                                                                                      | Reports Status                                                                         |                                 | Reports=1; Low Alarm (00:06:27), Awarting Phone Ack (00:03:53)<br>WTP_FIX.OPP_H2S_GAS_LVL_H_ALM                                       |
| WTP (3)                                                | FIX.OPP_AS_CO_LEVEL_SCALED<br>FIX.OPP_H2S_GAS_LVL_H_ALM                                                           | 1 Low Alarm (00:0<br>0 Active (00:04:40)                                               |                                 | Ack OPP H2S GAS LEVEL HIGH ALARM<br>Reports=0; Active (00:06:26), Acked At Trigger Time                                               |
| 3<br>WWTP (31)<br>2<br>3                               | FIX.OPP_NTRL_SPD_ALM<br>FIX.OPP_NTRL_SPD_ALM<br>FIX.OPP_PR_H2S_LEVEL_SCALED<br>FIX.OPP_PR_H2S_LVL_H_ALM           | 0 Active (00:04:37)<br>0 Active (00:04:39)<br>0 Low Alarm (00:0<br>0 Active (00:04:39) |                                 | Ack OPP_WET_WELL_LEVEL_HI_ALM<br>OPP WET WELL LEVEL HIGH ALARM<br>Reports=0: Active (00:06:23), Acked At Trigger Time                 |
| 4<br>5<br>6<br>7                                       | FIX.OPP_RSP_EN_PMP_ROT<br>FIX.OPP_RSP_LAG_PMP_SS_DLY_SP<br>FIX.RSP_7_MONITOR_SYS_FAULT<br>FIX.RSP_7_PMP_AVAILABLE | 0 Active (00:04:39)<br>0 Low Alarm (00:0<br>1 Active (00:05:04)<br>0 Active (00:05:04) | • •                             | Ack OPP_SP PUMP NEUTRAL SPEED ALARM<br>Reports=0; Active (00:06:25), Acked At Trigger Time                                            |
| 5<br>9<br>10<br>11                                     | FIX.RSP_7_PMP_IN_LAG<br>FIX.RSP_7_PMP_REM_HAND<br>FIX.RSP_8_DISCHARGE_VLV_OPEN<br>FIX.RSP_8_ETM_ETM_TOTAL         | 1 Active (00:05:02<br>0 Active (00:05:01<br>0 Active (00:04:55<br>0 Low Alarm (00:0    | • •                             | Ack OPP PUMP ROOM H2S GAS LEVEL_SCALED<br>OPP PUMP ROOM H2S GAS LEVEL (Low)<br>Reports=0; Low Alarm (00:06:25), Acked At Trigger Time |
| 12<br>13<br>14                                         | HX.KSP_8_PMP_AUTO_START<br>FIX.RSP_8_PMP_CALL<br>FIX.RSP_8_PMP_FAULT                                              | 0 Active (00:04:55<br>0 Active (00:04:54<br>0 Active (00:04:52)<br>0 Active (00:04:52) |                                 | www.p.FIX.OPP_PR_H2S_LVL_H_ALM                                                                                                    |
| 10:09:29 Kun Wode : [W                                 | wire J Awaiting Phone Acknowledgements (00                                                                        | (op: to remaining)                                                                     |                                 | Ack Selected Alarms J Main Menu J T J                                                                                                 |

From this page, the user can acknowledge alarms individually by simply clicking the associated **Ack** button, or select multiple alarms by placing check-marks in the leftmost column and clicking the **Ack Selected Alarms** button.

If the logged-in **User** has **Alarm Acknowledgement** security access (or higher), a confirmation message will be displayed; otherwise, a rejection message will be displayed.

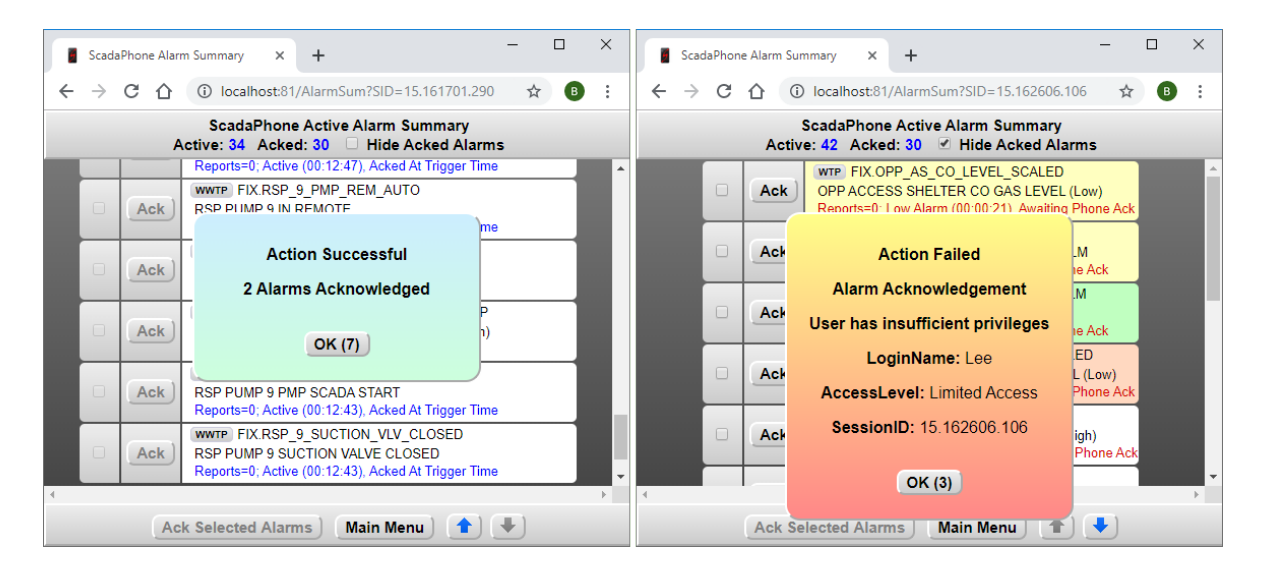

Note that the User Access Levels are enforced for all operations within the Web Server interface; acknowledging alarms requires Alarm Ack access (just as changing tag values in the Tag List page via the Modify buttons requires Data Entry access or higher).

#### Scheduler

Access to view and modify **Contact Scheduling** is also supported by the Web Server interface. Users having **Schedule Change** or **Supervisor** access can make modifications to the **Scheduler**:

| ScadaPhone Scheduler X                                                      | +                                                                                                    | - 🗆 X                                                                                                    |  |  |  |  |  |  |  |
|-----------------------------------------------------------------------------|----------------------------------------------------------------------------------------------------|----------------------------------------------------------------------------------------------------|--|--|--|--|--|--|--|
| ← → C ☆ ③ localhost:81/5                                                    | Scheduler?SID=15.165729.469                                                                                  | ☆ 🖪 :                                                                                                    |  |  |  |  |  |  |  |
| ScadaPhone Scheduler                                                        |                                                                                                    |                                                                                                    |  |  |  |  |  |  |  |
| Alarm Group: WTP                                                            |                                                                                                    |                                                                                                    |  |  |  |  |  |  |  |
| Action Schedule Names                                                       | Day-Of-Week Defaults                                                                                         | Contact List In reporting sequence                                                                           |  |  |  |  |  |  |  |
| 2019-10-15(Tue)<br>2019-10-16(Wed)<br>Weekday<br>Weekend<br>Kew Edit Delete | MON: Weekday<br>TUE: Weekday<br>WED: Weekday<br>THU: Weekday<br>FRI: Weekday<br>SAT: Weekend<br>SUN: Weekend | Bob (Duty)<br>Dave (Day)<br>Supervisor<br>Dave (Duty) (OFF-DUTY)<br>Bob (Day) (OFF-DUTY)<br>IP Modem Contact |  |  |  |  |  |  |  |
| Delete Expired                                                              | Upcoming 24 Hours                                                                                            | Edit Contact                                                                                                 |  |  |  |  |  |  |  |
| Special Schedule Calendar                                                   | Check Schedule Holes                                                                                         |                                                                                                    |  |  |  |  |  |  |  |
| Override Bit: LocalAnnounceme<br>Override Action: Announce, then c          | Contact Availability Schedule                                                                                |                                                                                                    |  |  |  |  |  |  |  |
|                                                                             | Main Menu                                                                                                    |                                                                                                    |  |  |  |  |  |  |  |

Once again, this web server page is modeled after its Windows GUI counterpart, but adjustments have been made to make it more accessible from a smartphone or tablet. On a small screen, the page retains its horizontal layout and the user can scroll to the right to perform **Contact Schedule** operations or scroll to the left to perform **Action Scheduling** modifications:

| 🚛 AT&T 🗢      | 5:16 PM                | ⋪ 48% 🔳        | 🔐 AT&T 📚         | 5:16 PM                         | ⋪ 48% 🔳 |  |  |
|---------------|------------------------|----------------|------------------|---------------------------------|---------|--|--|
| АА            | 192.168.0.3            | 5              | АА               | 192.168.0.3                     | S       |  |  |
|               | ScadaPhone Schedu      | ller           |                  | ScadaPhone Scheduler            |         |  |  |
| A             | Alarm Group: WTP       |                |                  | Alarm Group: WTP                |         |  |  |
| Action Sche   | dule Names             | Day-Of-Week De | Con              | tact List In reporting sequence |         |  |  |
| 2019-10-15(   | Tue)                   | MON: Weekday   |                  | Bob (Duty)                      |         |  |  |
| 2019-10-160   | Wed)                   | TUE: Weekday   |                  | Dave (Day)                      |         |  |  |
| Weekday       | (VCu)                  | WED: Weekday   |                  | Supervisor                      |         |  |  |
| Weekend       |                        | THU: Weekday   | ∧   □            | Dave (Duty) (OFF-DUTY)          |         |  |  |
| liteonona     |                        | FRI: Weekday   | -∕ ∥⊡            | Bob (Day) (OFF-DUTY)            |         |  |  |
|               |                        | SAT: Weekend   | IP Modem Contact |                                 |         |  |  |
| New           | Edit Delete            | SUN: Weekend   |                  |                                 |         |  |  |
| Dele          | ete Expired            | Upcoming       | E                | lit Contact D Link Conta        | acts    |  |  |
| Special So    | chedule Calendar       | Check Sche     | s /              | Add/Remove Contacts             |         |  |  |
| Override      | Bit: LocalAnnounceme   | ntBit          | C                | Contact Availability Sch        | edule   |  |  |
| Override Acti | ion: Announce, then ca | II             |                  |                                 |         |  |  |
|               | Main Menu              |                |                  | Main Menu                       |         |  |  |
|               |                        |                |                  |                                 |         |  |  |
|               |                        |                |                  |                                 |         |  |  |
| 1             | <u>ک</u>               |                | 1                | <u>ф</u>                        |         |  |  |
| N             |                        | ~~ ~           |                  |                                 | · · ·   |  |  |

The schedule-editing controls, which display as **pop-up windows** in the ScadaPhone desktop GUI, have been implemented as **separate pages** in the web server:

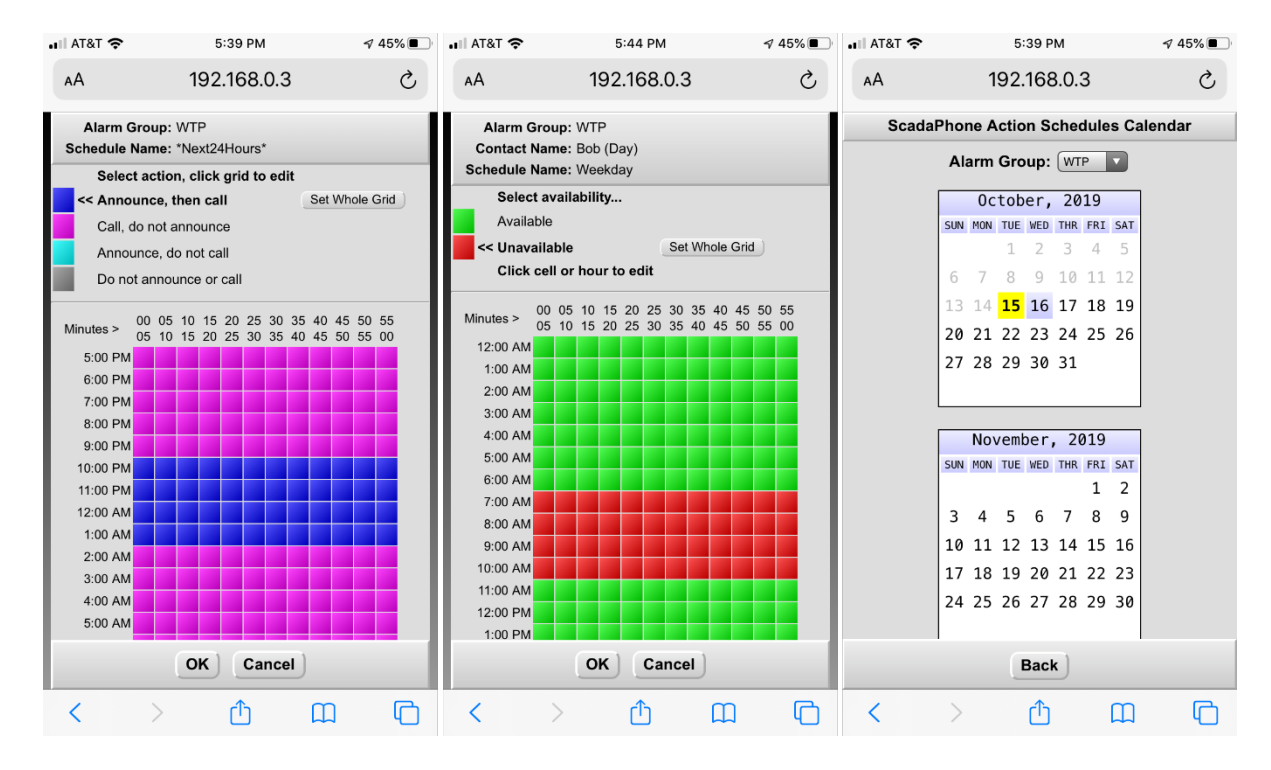

| 📲 AT&T 🗢                                                    | 5:41 PM                                                                                 | ⋪ 45% 🔳                                     | •III AT&T 🗢                                                                                                    | 5:42 PM                                                      | ⋪ 45% 🔳 | 📲 AT&T 🗢                    | 5:41 PM      | ⋪ 45% 🔳 |  |  |  |  |
|-------------------------------------------------------------|-----------------------------------------------------------------------------------------|---------------------------------------------|----------------------------------------------------------------------------------------------------|--------------------------------------------------------------|---------|-----------------------------|--------------|---------|--|--|--|--|
| AA                                                          | 192.168.0.3                                                                             | C                                           | АА                                                                                                    | 192.168.0.3                                                  | 5       | АА                          | 192.168.0.3  | S       |  |  |  |  |
| ScadaPhone Scho<br>Ala                                      | eduler - Add/Remove<br>Irm Group: WTP                                                   | e Contacts                                  | ScadaPhone Alarm Contact Information                                                                                                   |                                                              |         | ScadaPhone "Schedule Holes" |              |         |  |  |  |  |
| Available Contact<br>Bill (Duty)<br>Tom (Day)<br>Tom (Duty) | s Selected<br>Bob (Duty<br>Dave (Day<br>Superviso<br>Dave (Dut<br>Bob (Day)<br>IP Modem | d Contacts<br>)<br>/)<br>r<br>y)<br>Contact | Contact:<br>Dave (Day)<br>Enabled<br>Contact Phone Number:<br>555-1234<br>Call Persistence:<br>Based Upon: O Time O Count<br>1 Attempt |                                                              |         | Contact:       Dave (Day)   |              |         |  |  |  |  |
|                                                             | Cancel                                                                                  |                                             | Contact Pe<br>Based Upor                                                                                                    | rsistence:<br>h: Time Count<br>1 Attempt<br>ut:<br>OK Cancel |         |                             | ОК           |         |  |  |  |  |
| < >                                                         | Ċ M                                                                                     | G                                           | <                                                                                                    | > 🗘 🕮                                                        | ) (C)   | < >                         | > <u>Ĉ</u> ( | n G     |  |  |  |  |

This collection of control pages allows the system administrator to make the vast majority of necessary scheduling adjustments from remote.

## Security

As was mentioned at the beginning of this document, remote access to the ScadaTEC Web Server interface is **password protected**, and the password-protected access is **multi-tiered**. The **hierarchy** of access levels is as follows:

- Supervisor
- Schedule Change (ScadaPhone only)
- Data Entry
- Alarm Ack (ScadaPhone only)
- Limited (for viewing statuses only)

Additionally, pages will only be served to clients referencing a valid **Session ID**, the **Session ID** is assigned at the time of login and expires after either a **log-out** or a **time-out**.

If a user logs in, interacts with a few pages, and then forgets to log-out, the session will be terminated due to **Session Inactivity**.

| ScadaPhone Web Server Login × +                                                                                                    | - n x                                               |                                                                                  |                                                                                   |     |      |
|----------------------------------------------------------------------------------------------------|-----------------------------------------------------|----------------------------------------------------------------------------------|-----------------------------------------------------------------------------------|-----|------|
| $\leftarrow \rightarrow C \land (i)   localhost 81/? $                                                                                                    | Logging In                                          | × +                                                                              | ScadaPhone Root Menu X +                                                          |     | ×    |
|                                                                                                    | $\ \ \leftrightarrow \ \ \Box \ \ \bigtriangledown$ | localhost:81/SubmitLogin?EL=53677                                                | 4 → C ∧ ① localbact/81/PostMonu/2010-15/212647.162                                |     |      |
| Log In                                                                                                    | →                                                   | ScadaPhone<br>HTTP Server<br>by ScadaTEC<br>6.2.30                               | System Status<br>Logs Menu<br>Alarm Summary<br>Scheduler<br>Tag Values<br>Log Out | X   |      |
| ScattaPhone Root Menu x +                                                                                                    | - 0 X                                               |                                                                                  |                                                                                   |     |      |
| → C A @ Incollect 91/ReactManu/25ID=15 211905 495                                                                                                    | ScadaPhone Se                                       | ssion Expired X +                                                                |                                                                                   | - 0 | ×    |
| C -> C - O Id O Idcalinosco //kootivienu:510=15.211005.496                                                                                                    | < → C ☆                                             | ① localhost:81/Expired                                                           | ScadaPhone Web Server Login × +                                                   |     |      |
| ScadaPhone<br>Wy Seads TEC<br>5.2.3.0<br>Session Inactivity<br>Auto Log-off in 00.00.14<br>Press OK to continue session<br>OK<br>Scheduler<br>Tag Values<br>Log Out | •                                                   | ScadaPhone<br>Web Server<br>by ScadaTEC<br>£2.30<br>Session Expired<br>Login (2) | C g in                                                                            | ☆   | B) : |
| Log Out                                                                                                    |                                                     |                                                                                  |                                                                                   |     |      |

This improves system security by not allowing abandoned sessions to remain open and accessible to unauthorized computer users.

(775)348-7471, International | (888) 722-3283, USA & Canada www.scadatec.com | support@scadatec.com